## Workflow for a surface grading

This document describes how to prepare a surface for grading and how to do a complete grading.

Most important on the preparation is that placement conflicts as module-DTM distances must not get handled during PV table placement, as you can either handle conflicts or do a grading based on invalid distances to the surface.

The used example shows a single-axis tracker design and the grading is done by the distances between the modules at their maximum rotation point (east and west) and the surface.

Considering post lengths for grading is not supported at the current state of development.

cause a conflict must get inserted anyway, so we have a reference for cut and fill operations.

1. The placement must be executed with a minimum module-DTM distance and trackers that

| 🖃 🔜 Area                    |         | 0.0              | 133,521.1  |                     |           |   |
|-----------------------------|---------|------------------|------------|---------------------|-----------|---|
| 🛄 Field                     | Default | • 0.0            | 21,392.3   |                     | Auto      |   |
|                             |         |                  |            |                     |           |   |
|                             |         |                  |            |                     |           | _ |
| Field 🕂 Arrays 🖬 Statistic  |         |                  |            |                     |           |   |
| 📑   🏭 🔛 Profile 🕶   📃 👻   🚿 |         |                  |            |                     |           |   |
| Row Distance                |         | 5.000            | 🖬 m  🗹     |                     | 5.000 🜩 m |   |
| Array placement direction   | ⇒       | +                | •          | 1                   |           | Î |
| Start rows opposite side    |         |                  |            |                     |           |   |
| Module Inclination          |         | 50.00            | •          |                     |           |   |
| Array Distance / Height     |         | 1.000            | 🗧 m 🔳 📃    |                     | 0.000 m   |   |
| Allowed Overhang            |         | 0.00             | 00 m       |                     |           |   |
| Hatch shadowed arrays       |         |                  |            |                     |           |   |
| ^                           | Li      | mits / Conflicts |            |                     |           |   |
|                             | Nort    | th or East       | South or W | /est                | 🖌 ว       | 0 |
| Max. Slope                  |         | 0.00 °           |            | <mark>∘ 0.00</mark> |           |   |
|                             | Min.    |                  | Max.       |                     |           |   |
| Module distance to DTM      |         | 0.300 🚍 m        |            | 0.300 m             |           |   |
| Post height over DTM        |         | 0.000 m          |            | 0.000 m             |           |   |
| Height diff. to neighbor    |         |                  |            | 0.000 m             |           |   |
| Angle diff. to neighbor     |         |                  |            | ° 0.00              |           |   |
| Elevation of flood level    |         | 0.000 m          |            |                     |           |   |

2. The resulting layout shows collision markers to several trackers that have a shorter distance to the ground than 0.3m, when modules are in their maximum rotation point to east or west.

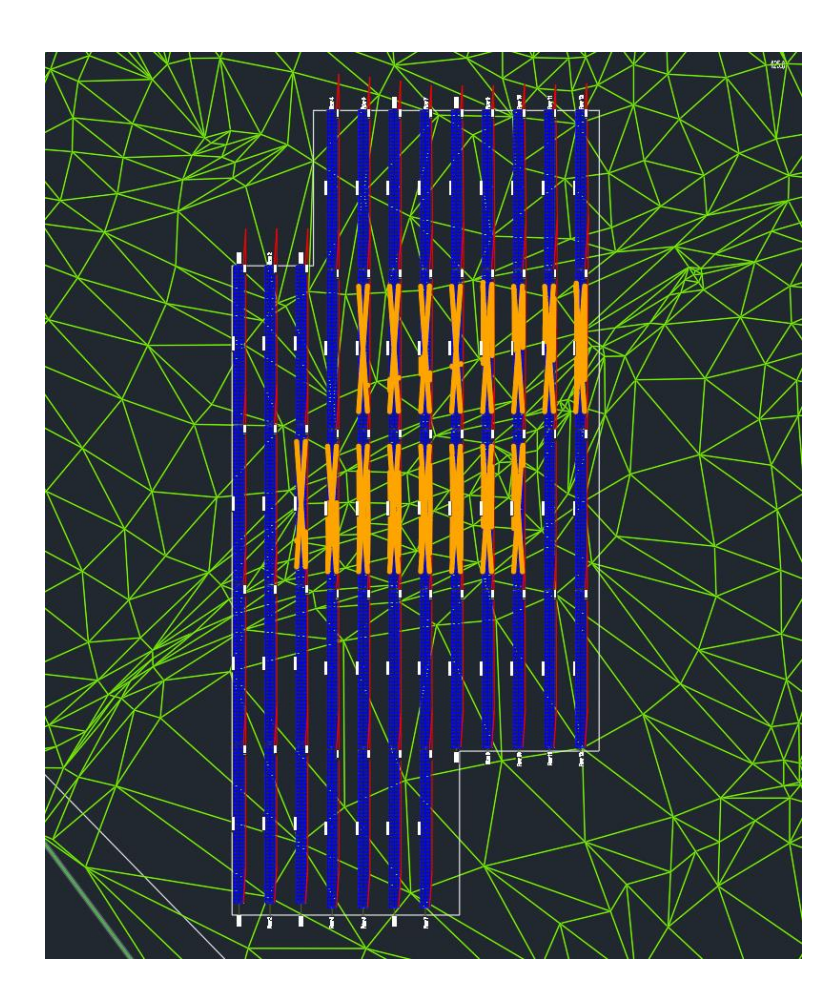

The placement statistic page even shows actual collisions and highlights them in red color.

| Object                            | Options      | Power in k                                                                                                    | Area in m²/ft²  | Sync   | Last placement      |  |  |  |
|-----------------------------------|--------------|----------------------------------------------------------------------------------------------------|-----------------|--------|---------------------|--|--|--|
| 🖃 🕅 Test DTM Grading              |              | 1,544.4                                                                                                    |                 |        |                     |  |  |  |
| - Area                            |              | 1,544.4                                                                                                    | 133,521.1       |        |                     |  |  |  |
| <b>⊞</b> Field                    | Default      | 1,544.4                                                                                                    | 21,392.3        |        | Auto                |  |  |  |
|                                   |              |                                                                                                    |                 |        |                     |  |  |  |
|                                   |              |                                                                                                    |                 |        |                     |  |  |  |
| Eield Arrays J. Statistic         |              |                                                                                                    |                 |        |                     |  |  |  |
| The Analys The Juliance           |              |                                                                                                    |                 |        |                     |  |  |  |
|                                   |              |                                                                                                    |                 |        |                     |  |  |  |
|                                   | 52 arrays    | s placed in 12 rows                                                                                                    |                 |        |                     |  |  |  |
|                                   | 21 12 20     | 112 2010 12:00:00                                                                                                    |                 |        |                     |  |  |  |
| Sup Altitude                      | 010 12:00:00 |                                                                                                    |                 |        |                     |  |  |  |
| Sun Arittude                      | 17.30        | 102.0                                                                                                    |                 |        |                     |  |  |  |
| Madula Indiration                 | 103.3        | 50                                                                                                    |                 |        |                     |  |  |  |
| Tracker avia direction            | 0.00°        | 0.00°                                                                                                    |                 |        |                     |  |  |  |
| Carliste                          | 0.00         |                                                                                                    |                 |        |                     |  |  |  |
| Hun Slane to North                | Min: 0.0E    | <sup>o</sup> May: 2.12° Cour                                                                                                    | + 44/52 - 94 63 | · Even | adad: 0. Alianad: 0 |  |  |  |
| Hu Slope to South                 | Min: 0.03    | Min: 0.03 , Max. 2.13 , Count. 447 32 = 64.62 %, Exceeded: 0, Aligned: 0<br>Min: 0.02° Max: 0.72° Count: 9/52 = 15.29°, Exceeded: 0, Aligned: 0 |                 |        |                     |  |  |  |
| The Distance Medules - DTM        | Min: 0.03    | Min: -0.040m Max: 5.264m Undersuit: 16 Aligned: 0. Exceeded: 0.467                                                                              |                 |        |                     |  |  |  |
| The Post Height                   | Min: 1.40    | Min: 1.407m Max: 3.532m Undercut: 0. Aligned: 0. Exceeded: 0./52                                                                                |                 |        |                     |  |  |  |
| Height difference to neighbour    | Max: 0.1     | Min. 1.407m, Max. 3.332m, Underdat, 0, Alighea, 0, Exceeded, 07.32<br>Max: 0.155m, Aligned: 0, Exceeded: 0.752                                  |                 |        |                     |  |  |  |
| The Angle difference to neighbour | Min: -2.5    | Max. 0. 130m, Anglieu. 0, Exceeded. 07.52<br>Min: -2.532° Max: 1.904° Undercut: 0, Exceeded: 0, Aligned: 0                                      |                 |        |                     |  |  |  |
| He Warninge                       | 1 Warnin     | 1 Warninge                                                                                                    |                 |        |                     |  |  |  |
| u wanings                         | 1 vvarnin    | 99                                                                                                    |                 |        |                     |  |  |  |

3. For the grading, you need to go to "Tools -> Grading function" on the Helios 3D Palette.

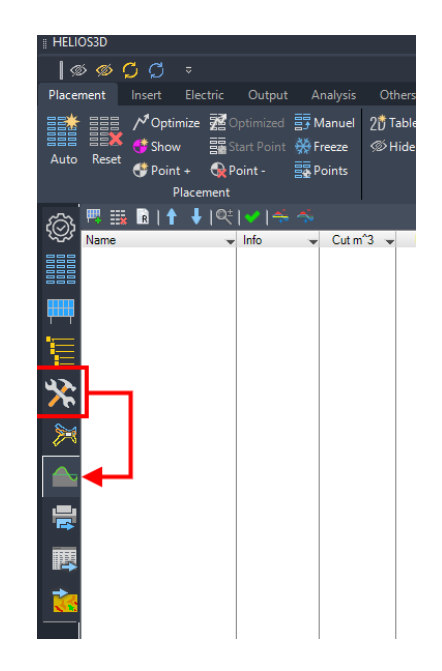

4. At first, you need to select a group of trackers that should be used for grading. Below, the trackers inside the red frame get added. The orange trackers for cut operations and additional trackers at the northern end for fill operations.

For a single grading zone, all trackers must be neighbors with a maximum distance of 2.5 m between them. The row distances are not limited.

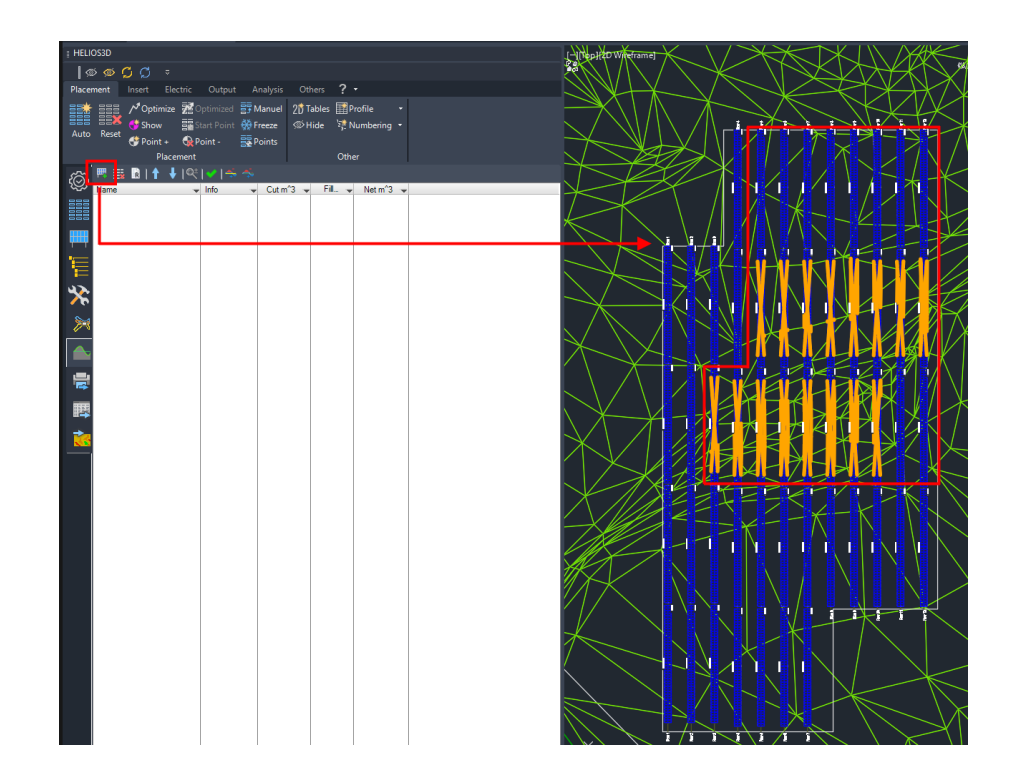

5. The result is a single grading zone. There can be multiple grading zones for a field, e.g. when different grading parameters should be used or if PV tables are too far apart according to the already mentioned limitations.

The grading options are initialized with the default orientation distance from the modules to the DTM, the minimum ground clearance as cut parameter and the orientation distance as fill parameter.

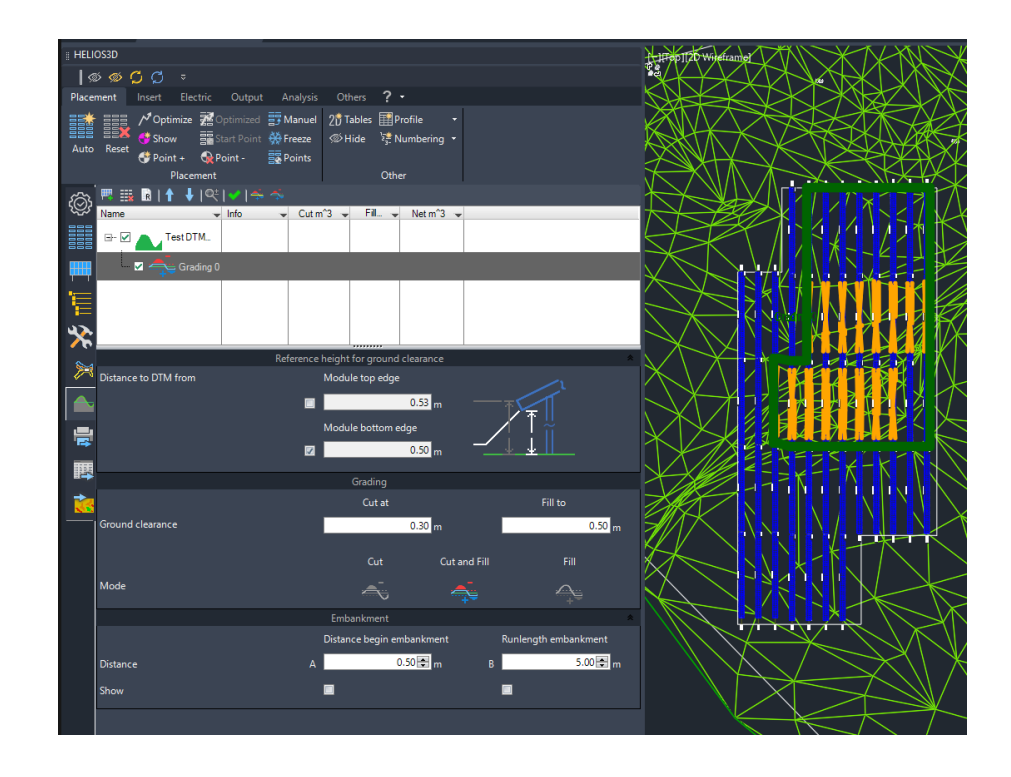

6. You can adapt the cut and fill distances measured from the module bottom edges to the surface and choose if you want to just cut, to just fill or to do both at the same time for the grading zone.

The below example cuts surface parts that are closer than 0.3m from the module back and fill the ground when the distance to the module back is more than 0.7m.

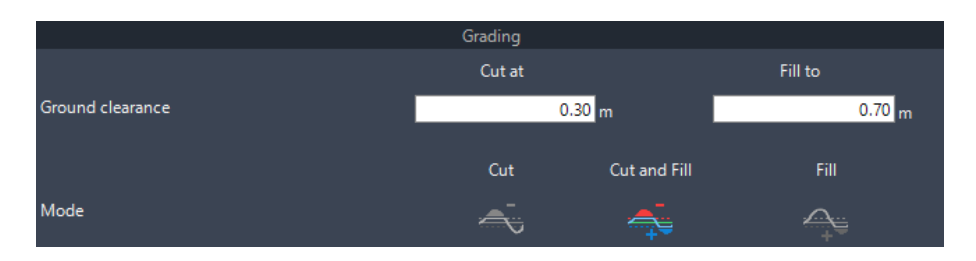

7. In the last section, the embankment distances for the transition between the original and the graded surface are defined. The distance from the start of the embankment to the trackers and the maximum run length for the embankment can be set and optionally displayed in the layout with "Show".

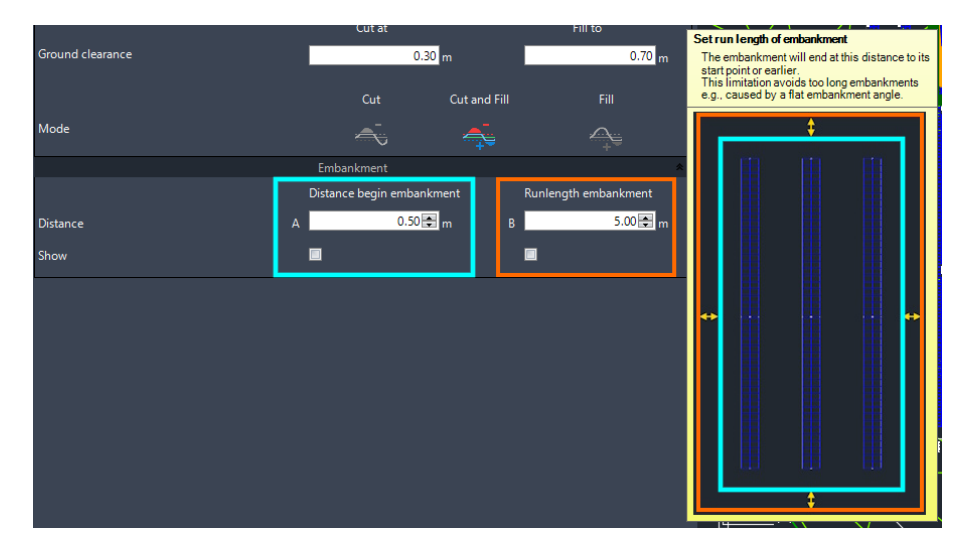

This embankment ensures a realistic transition between the generated and the measured surface parts.

8. Then, the grading can be started by started by start

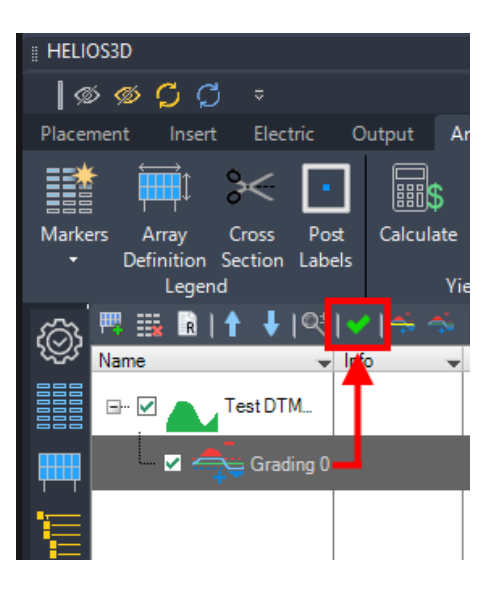

9. The placement page shows the new TIN-surface that can be used for future placements, while Toolspace shows the same surface (red marker), which needs to be rebuilt manually. The collection (blue marker) with TIN-surfaces per grading zone and a volume surface just get shown in Toolspace.

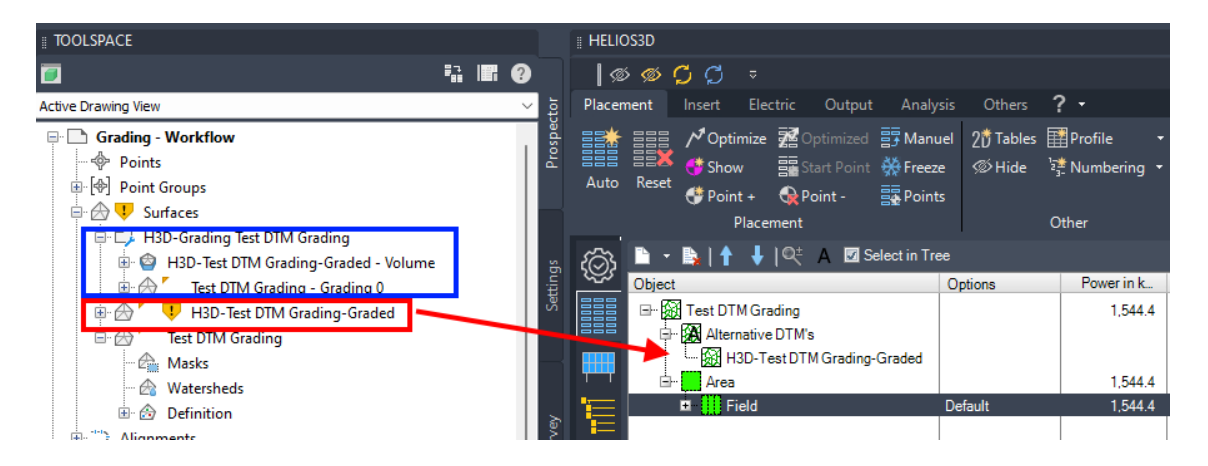

The volume surface is used to create a heatmap with colors from green to red for cut areas and brighter green to blue for fill areas.

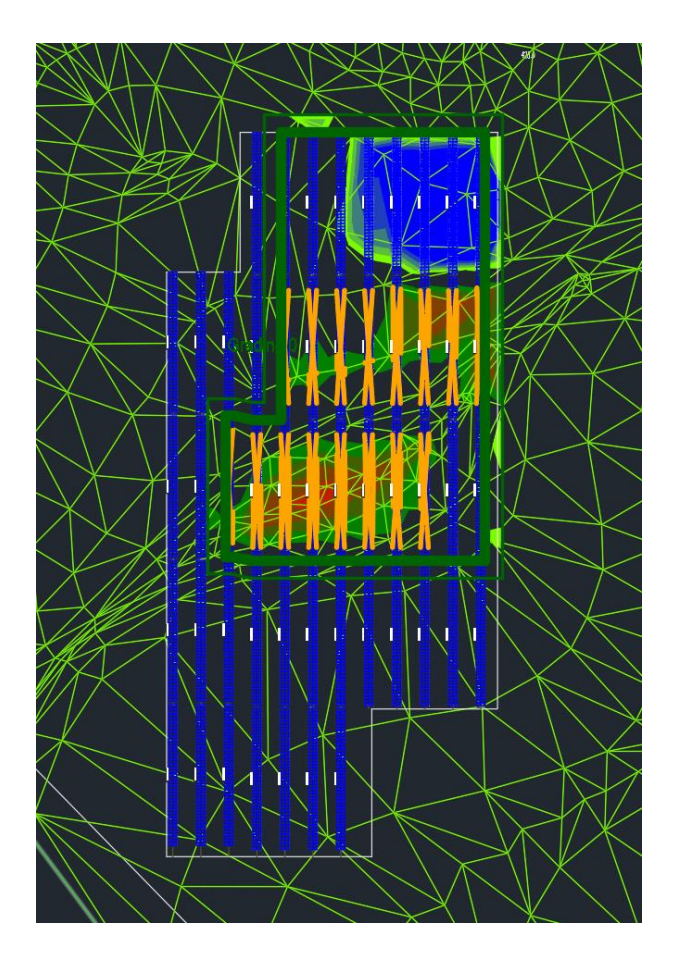

You can adjust the color scheme on the Analysis page of the volume surface.

| # TOOLSPACE                          | [-][Top][2D Wireframe]   | $\wedge \times \times \wedge$   | $\wedge$                      | $\sim$                          | $ \land / \checkmark$ |
|--------------------------------------|--------------------------|---------------------------------|-------------------------------|---------------------------------|-----------------------|
|                                      |                          |                                 |                               |                                 | $\langle / /$         |
| Active Drawing View                  |                          |                                 | $\bigvee$ $\bigvee$ $\land$   | $\checkmark$ $\land$ $\uparrow$ |                       |
| Grading - Workflow                   |                          |                                 |                               | ₭\_/_                           |                       |
| Points                               |                          | Surface Properties - H3D-Te     | est DTM Grading-Graded - Volu | me                              | — 🗆 X                 |
|                                      |                          | Information Definition Analysis | s Statistics                  |                                 |                       |
| H3D-Grading Test DTM Grading         |                          | enalysis type:                  |                               |                                 |                       |
| H3D-Test DTM Grading-Graded - Volume | Surface Properties       | Elevations                      |                               | Preview                         |                       |
| Test DTM Grading - Grading 0         | Edit Surface Style       | Legend                          |                               |                                 | =                     |
| H3D-lest DIM Grading-Graded          | Pakuild                  | 🗊 Standard                      |                               | 🗻 🛛                             |                       |
| Alignments                           | Rebuild - Automatic      | Ranges                          |                               |                                 |                       |
| ー プ Feature Lines                    | Create Spanchot          | Create ranges by:               |                               |                                 |                       |
| 🚮 Sites                              | Remove Snapshot          | Number of ranges                | <ul> <li>✓ 10</li> </ul>      | •                               |                       |
| Turnouts and Crossovers              | Rebuild Snapshot         | Datum elevation:                |                               |                                 |                       |
| Catchinents     Pipe Networks        | Add Label                | 0.000000                        | ۵                             | <u>\$</u>                       |                       |
| - III Pressure Networks              | Bounded Volume           | Panne Detaile                   |                               |                                 |                       |
|                                      | Delete                   | Scale scheme to fit             |                               |                                 |                       |
| Corridors                            | Select                   | ID                              | Minimum Elevation             | Maximum Elevation               | Color Scheme          |
| B Subassemblies                      | Zoom to                  | 1                               | -1.000m                       | -0.400m                         |                       |
| # Intersections                      | Pan to                   | 2                               | -0.400m                       | -0.300m                         |                       |
| ⊞ 🛱 Survey                           | Lock                     | 4                               | -0.200m                       | -0.100m                         |                       |
| View Frame Groups                    | Unlock                   | 5                               | -0.100m                       | -0.001m                         |                       |
| Data Shortcuts []                    | Export to DEM            | 7                               | 0.100m                        | 0.200m                          |                       |
| H Alignments                         | Export LandXML           | 8                               | 0.200m<br>0.300m              | 0.300m<br>0.400m                |                       |
| 10 Dine Metworks                     | Open in Project Explorer | 10                              | 0.400m                        | 2.000m                          |                       |
|                                      | Refresh                  |                                 |                               |                                 |                       |
|                                      |                          |                                 |                               |                                 |                       |
|                                      |                          |                                 |                               |                                 |                       |
|                                      |                          |                                 |                               |                                 |                       |
|                                      |                          |                                 |                               | ОК                              | Cancel Apply Help     |
|                                      |                          |                                 |                               |                                 |                       |

10. You can make the graded surface being used for the next placement with a right-click to it and the command "To Helios3D surface".

| HELIOS3D                                                                                                    |               |                 |         |                     |           |                                          |             |                |      |
|----------------------------------------------------------------------------------------------------|---------------|-----------------|---------|---------------------|-----------|------------------------------------------|-------------|----------------|------|
| Ø Ø 1                                                                                                    | C C 🔹         |                 |         |                     |           |                                          |             |                |      |
| Placement                                                                                                    | Insert Ele    | ectric          | Output  | Analysis            | Others    | ? -                                      |             |                |      |
| Auto Reset Optimize 22 Optimized 3 Manu<br>Optimize 23 Optimized 3 Manu<br>Optimize 23 Optimized 3 Manu<br>Optimize 23 Optimized 3 Manu<br>Optimize 23 Optimized 3 Manu<br>Optimize 23 Optimized 3 Manu<br>Optimize 23 Optimized 3 Manu<br>Optimize 23 Optimized 3 Manu<br>Optimize 23 Optimized 3 Manu<br>Optimize 23 Optimized 3 Manu<br>Optimize 23 Optimized 3 Manu<br>Optimize 3 Manu<br>Optimize 3 Manu<br>Optim |               |                 |         | Hanuel Freeze       | 2한 Tables | Profile<br><sup>1</sup> ] Numbe<br>Other | •<br>ring • |                |      |
| ක 🗅 -                                                                                                    | <b>₿</b>  ↑ ↓ | Q± /            | 🛆 🗹 Sel | ect in Tree         |           |                                          |             |                |      |
| Object                                                                                                    |               |                 |         | C                   | ptions    | Power                                    | in k        | Area in m²/ft² | Sync |
|                                                                                                    | Test DTM Gr   | ading<br>eDTM's |         |                     |           | 1.                                       | 544.4       |                |      |
| H3D-Test DTM Grading-Graded                                                                                                    |               |                 | àraded  | To Helios3D surface |           |                                          |             |                |      |
|                                                                                                    |               |                 |         |                     |           |                                          |             |                |      |

The command will reset the current placement.

11. The new placement on the graded surface should show no conflicts anymore or at least a significant reduction of issues, if grading and placement options contradict each other or in case accuracy limits are reached.

Helios 3D doesn't consider discrepancies < 10 mm.